# Creating an Invoice for a Purchase Order

# Prerequisites for Creating an Invoice for a Purchase Order

- You have been granted access by your Ariba Account Administrator to the Ariba Network ID (ANID) associated to the Intel Supplier # the purchase order was placed under.
- At a minimum, you have added the Orders, Invoices, and Draft Invoices tiles to your Ariba Network Workbench.
- <u>Suppliers in Malaysia</u>: Your Ariba Account Administrator has specified your SST ID in the Additional Company Addresses section of your Company Profile.
  - Suppliers in Malaysia that have a Sales Tax ID and Service Tax ID must create two Malaysian addresses (one for each Tax ID) in the Additional Company Addresses section.
- <u>Suppliers in Singapore, Italy, and India</u>: Your Ariba Account Administrator has created a regulatory profile in the Additional Company Addresses section of your Company Profile with the Set Up Legal Profile checked.
- <u>Suppliers in Japan</u>: Your Ariba Account Administrator has enabled the Timestamp Rules (to apply a timestamp to invoices in Japan) within the User Account Settings under Settings, Electronic Invoice Routing, Tax Invoicing and Archiving tab.

# General Invoice Creation Guidelines:

- Do not combine multiple Invoices into 1 invoice submission in the Ariba Network.
- The available fields and requirements on the Invoice submission template will vary and is based on the country where the invoice is sent from as defined by your address in your Ariba Network Company Profile. This guide reflects the requirements for all countries so disregard any country specific steps that apply to a country you don't reside in as defined by your Supplier address in your Ariba Network Company Profile.
- <u>IMPORTANT</u>: The Supplier is responsible for ensuring the Invoice they create in the Ariba Network satisfies all the following requirements:
  - It matches their original Supplier Invoice.
  - It matches all the necessary documents and reporting to the Tax Authorities and will be kept in the Supplier's records if required by law.
  - It has all the required documents attached and meets all other Invoicing requirements defined in the <u>Invoice Requirements by Country</u> job aid.

# Who to Contact for Assistance

If you experience a problem or have questions executing any of the processes in this document, go to <u>Supplier.intel.com</u>, click on <u>Supplier Login & Support</u>, Supplier Support, then Request for help, to open a Service Request with Procurement and Payment Solutions, or obtain the Contact telephone number for your region by clicking on the Contact Us link so you can speak to them directly.

# Login to the Ariba Network

- 1. Go to the Supplier.intel.com website.
- 2. Click on Supplier Login & Support.
- 3. Click on Ariba sign in.
- 4. Input your User Name.
- 5. Input your Password.
- 6. Click on Login.

| Welcome to Supplier.Intel Com<br>Respect for people and our planet. This principle underlies our busi<br>principle. Intel is working to continuously improve transparency and Support | > | Supplier sign in                      |
|----------------------------------------------------------------------------------------------------|---|---------------------------------------|
| Becoming an Intel Supplier → 2                                                                                                    | > | Register if you don't have an account |
| 3                                                                                                    |   | Ariba sign in                         |
| Click Here to Request Help ———                                                                                                    | > | Supplier support                      |

### Supplier Login

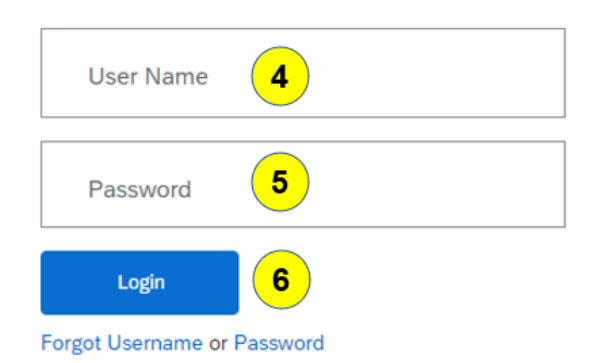

IMPORTANT:

Ariba Network Login issues are not supported by Intel Corporation. Contract your company **Ariba Account Administrator** or **SAP Ariba** for support.

New to SAP Business Network? Register Now or Learn More

# Retrieving a Specific or List of Purchase Orders to Invoice Against

- 7. On the Ariba Network dashboard, click on the Workbench tab.
- 8. Click on the Orders tile.
- 9. Click on Edit filter to expand that section.

#### To retrieve a list of all Purchase Orders:

- a. Click on the Creation date dropdown.
- b. Select Last 365 days.
  - i. If the Purchase Order was generated more than 365 days prior to the present date, use the **Retrieve a Specific Purchase Order** search option to retrieve it.

#### To retrieve a specific Purchase Order:

- c. In the Order numbers field, input the Purchase Order Number.
- d. Click on Exact Match.

#### 10. Click on Apply.

| Vorkbench                                                                                                    |                                                                                                    |                                                                                                    |                                                                                                    |
|----------------------------------------------------------------------------------------------------|----------------------------------------------------------------------------------------------------|----------------------------------------------------------------------------------------------------|----------------------------------------------------------------------------------------------------|
| 1                                                                                                    | 0                                                                                                    | 1                                                                                                    | 0                                                                                                    |
|                                                                                                    | Orders to involce                                                                                                    | Orders with service line                                                                              | U                                                                                                    |
| Last 31 days                                                                                                    | Last 31 days                                                                                                    | Last 31 days                                                                                          | Last 31 days                                                                                                    |
|                                                                                                    |                                                                                                    |                                                                                                    |                                                                                                    |
| Edit filter                                                                                                    | aet 31 dave                                                                                                    |                                                                                                    |                                                                                                    |
|                                                                                                    | COSCOT COAS                                                                                                    |                                                                                                    |                                                                                                    |
|                                                                                                    |                                                                                                    |                                                                                                    |                                                                                                    |
| Orders (1)                                                                                                    | Los of odys                                                                                                    |                                                                                                    |                                                                                                    |
| Orders (1)                                                                                                    |                                                                                                    |                                                                                                    |                                                                                                    |
| Orders (1)<br>V Edit filter  <br>Customers                                                                                               | Order numbers                                                                                                    | Cre                                                                                                   | ation date                                                                                                    |
| Orders (1)  Customers  Select or type selections                                                                                         | Order numbers Type selection                                                                                                 | 9c Cre                                                                                                | ation date                                                                                                    |
| Orders (1)  Customers  Select or type selections                                                                                         | Order numbers Type selection  Partial matc                                                                                   | 9c<br>La<br>h Cree<br>La                                                                              | ation date<br>ast 31 days<br>.ast 24 hours                                                                                      |
| Orders (1)  Edit filter  Customers  Select or type selections  Purchasing organizations                                                  | Order numbers Type selection  Partial matc Customer locatio                                                                  | 9c<br>La<br>b Exact match 9d<br>La<br>La<br>La<br>La<br>La<br>La<br>La<br>La<br>La<br>La              | ation date<br>ast 31 days<br>.ast 24 hours<br>.ast 7 days                                                                       |
| Orders (1)  Customers  Select or type selections  Purchasing organizations  Select or type selections                                    | Order numbers<br><i>Type selection</i><br>Partial mate<br>Customer locatio<br><i>Type selection</i><br><i>Type selection</i> | 9c<br>h Cre<br>Exact match 9d<br>La<br>ns<br>La<br>La<br>La<br>La<br>La<br>La<br>La<br>La<br>La<br>La | ation date<br>ast 31 days<br>.ast 24 hours<br>.ast 7 days<br>.ast 14 days                                                       |
| Orders (1)  Edit filter  Customers  Select or type selections  Purchasing organizations  Select or type selections                       | Order numbers<br>Type selection<br>Order numbers<br>Type selection<br>Customer locatio<br>Type selection                     | 9c<br>h Cre<br>Exact match 9d<br>L<br>L<br>L<br>L<br>L<br>L<br>L<br>L<br>L<br>L<br>L<br>L<br>L        | ation date<br>ast 31 days<br>.ast 24 hours<br>.ast 7 days<br>.ast 14 days<br>.ast 31 days                                       |
| Orders (1)  Edit filter  Customers  Select or type selections  Purchasing organizations  Select or type selections  Visibility           | Crder numbers<br>Type selection<br>Partial matc<br>Customer locatio<br>Type selection                                        | 9c<br>h Exact match 9d<br>La<br>La<br>La<br>La<br>La<br>La<br>La<br>La<br>La<br>La                    | ation date<br>ast 31 days<br>ast 24 hours<br>ast 7 days<br>ast 14 days<br>ast 31 days<br>ast 90 days                            |
| Orders (1)  Customers  Customers  Select or type selections  Purchasing organizations  Select or type selections  Visibility  Not hidden | Criter numbers<br>Type selection<br>Customer locatio<br>Type selection                                                       | 9c<br>h Exact match 9d<br>La<br>La<br>La<br>La<br>La<br>La<br>La<br>La<br>La<br>La                    | ation date<br>ast 31 days 9<br>.ast 24 hours<br>.ast 7 days<br>.ast 14 days<br>.ast 31 days<br>.ast 90 days<br>.ast 365 days 9b |

# Retrieving a Specific or List of Purchase Orders to Invoice Against (Enterprise Account Suppliers Only)

Enterprise Account Suppliers have two additional methods available to retrieve a Purchase Order.

### Additional Search Option 1:

- 1. Click on the **Home** tab.
- 2. On the Search bar, set the search parameter to Orders and Releases.
- 3. Input the Order Number.
- 4. Click on the magnify glass icon.

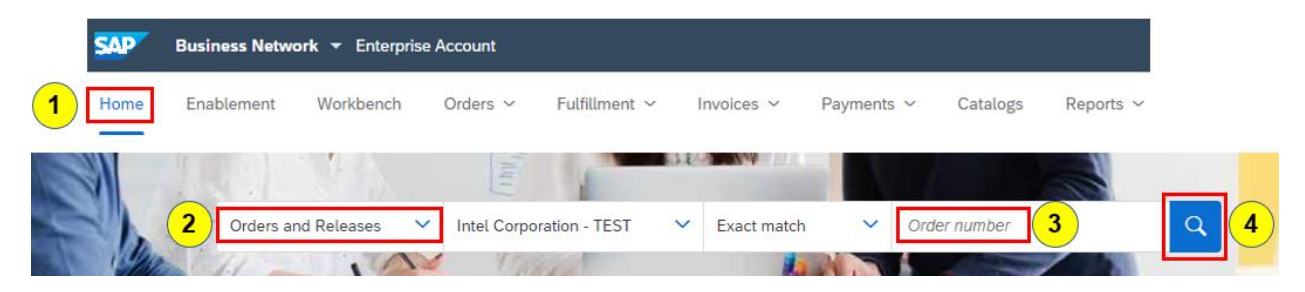

### Additional Search Option 2:

- 1. Click on the Orders tab.
- 2. Select Purchase Orders.

| SAP  | Business Netwo | ork 🔻 Enterpris | e Account                                                      |      |
|------|----------------|-----------------|----------------------------------------------------------------|------|
| Home | Enablement     | Workbench       | Orders - Fulfillment - Invoices - Payments - Catalogs Report   | ts ~ |
|      |                | ANY             | Contracts                                                      | 110  |
|      |                | 2               | Purchase Orders Orders and Releases V Intel Corporation - TEST | ~    |
|      |                |                 | Order Inquiries                                                |      |

- 3. Click on the Orders tile.
- 4. Click on the Edit filter to expand that section.

#### To retrieve a list of all Purchase Orders:

- a. Click on the Creation date dropdown.
- b. Select Last 365 days.
  - i. If the Purchase Order was generated more than 365 days prior to the present date, use the **Retrieve a Specific Purchase Order** search option to retrieve it.

#### To retrieve a specific Purchase Order:

- c. In the **Order numbers** field, input the Purchase Order Number. Click on **Exact Match**.
- 5. Click on Apply.

# Selecting a Purchase Order

11. Click on the Order Number in the search results.

|              |                          |                 |              |              | Resend Failed Orders | ሳየቀ     |
|--------------|--------------------------|-----------------|--------------|--------------|----------------------|---------|
| Order Number | Customer                 | Amount          | Date 🗸       | Order Status | Amount Invoiced      | Actions |
| 3500052185   | Intel Corporation - TEST | €180,858.50 EUR | Mar 26, 2023 | Changed      |                      | 000     |

**NOTE - Enterprise Suppliers Only**: If you searched by the exact purchase order number using one of the Additional Search Options, all versions of that Purchase Order will be returned in the search results if the purchase order was changed. Make sure you click on the latest version that does not have an **Obsoleted** Order Status.

|   |              |                          |             |             |              | Resend Failed Orders         | ትየት     |
|---|--------------|--------------------------|-------------|-------------|--------------|------------------------------|---------|
|   | Order Number | Customer                 | Amount      | Date 🗸      | Order Status | Amount Invoiced              | Actions |
| - | 3500051981   | Intel Corporation - TEST | \$20.00 USD | Mar 2, 2023 | Changed      | Latest version               | 000     |
|   | 3500051981   | Intel Corporation - TEST | \$20.00 USD | Mar 2, 2023 | Obsoleted    | Do not click on this version | 000     |

- 12. When a new Purchase Order is received or an existing Purchase Order is changed, an Order Confirmation must be submitted first, otherwise the **Create Invoice** option will be unavailable.
  - a. If the Create Invoice option is not available, proceed to Creating an Order Confirmation.
  - b. If the Create Invoice option is available, proceed to Creating an Invoice Against a Purchase Order.

### Creating an Order Confirmation

- 1. Once you have retrieved and selected the Purchase Order, review the purchase order details.
- 2. Click on Create Order Confirmation icon.
  - a. If you accept and can fulfill the order, select **Confirm Entire Order**.
  - b. If you cannot fulfill the order for reasons such as outdated items or pricing, select **Reject** Entire Order. If you reject the order, it cannot be invoiced.

| SAP Business Network           | •                                   |
|--------------------------------|-------------------------------------|
| Purchase Order: 3500           | 0052185                             |
| 2<br>Create Order Confirmation | Create Ship Notice Create Invoice 🔻 |
| Update Line Items              | istory                              |
| 2b Reject Entire Order         |                                     |

# **Confirm Entire Order**

- 1. Input an alpha-numeric reference number of your choice in the **Confirmation #** field or leave it blank and a Confirmation number will be automatically generated for you.
- 2. Click on the Next icon.
- 3. Click on the **Submit** icon on the next page that opens.

| SAP Business Network           | ×.                                                                                  | 0 55                                        |
|--------------------------------|-------------------------------------------------------------------------------------|---------------------------------------------|
| Confirming PO                  |                                                                                     | Exit Next 2                                 |
| 1 Confirm Entire<br>Order      | <ul> <li>Order Confirmation Header</li> </ul>                                       | * Indicates required field                  |
| 2 Review Order<br>Confirmation | Confirmation #:<br>Associated Purchase Order #:<br>Customer:<br>Supplier Reference: | 1<br>3500052185<br>Intel Corporation - TEST |

# **Reject Entire Order**

- 1. Input a **Confirmation #** of your choice.
- 2. Select a Rejection Reason from the drop down.
- 3. In the **Comments** field, provide further details why you are rejecting the order.
- 4. Click on the Reject Order icon. The Order Status should show Rejected.

# Creating an Invoice Against a Purchase Order

13. Click on Create Invoice and select Standard Invoice.

| SAP Business Network -                        |                            |  |  |  |  |  |
|-----------------------------------------------|----------------------------|--|--|--|--|--|
| Purchase Order: 3500052185                    | Purchase Order: 3500052185 |  |  |  |  |  |
| Create Order Confirmation  Create Ship Notice | Create Invoice 🔻           |  |  |  |  |  |
| ·                                             | Standard Invoice           |  |  |  |  |  |
| Order Detail Order History                    | Line-Item Credit Memo      |  |  |  |  |  |
|                                               | Line-Item Debit Memo       |  |  |  |  |  |

### Create Invoice – Summary Section:

14. **Invoice #:** Input your Invoice number in all upper case. It cannot exceed 16 characters in length or be the same number previously used in the current calendar year.

### a. <u>China Suppliers:</u> Invoice # format to use for Fully Digitalized Invoices:

• Input the letter **F**, followed by the **District Code** then the **Running number** of the FDI number (excluding the preceding zeros in the middle).

#### EXAMPLE: Original FDI Invoice# = 23442000000106933226 Modified FDI Invoice# = F442106933226

- First 2 digits (23) = Year
- Next 3 digits (442) = District Code
- Ending digits (106933226) = Running Number
- b. Korea Suppliers: Invoice# format to use for NTS#:
  - Omit first 8 digits (the date) and dash (if present).
- c. **Invoice # format to resubmit an Invoice:** Add a letter of the alphabet (i.e., A, B, C) to the end of the original Invoice Number to make it unique.
- 15. Invoice Date: This will automatically populate with the current date.
  - a. The Invoice Date can be changed to any date that is not more than 120 days prior to the current date.
    - Exception for <u>MSME India Suppliers</u>: If Invoice Date is backdated more than 10 days prior to the date the Invoice is submitted, the invoice is rejected.
    - Exception for India Company Code (831, 834, 841) Purchase Orders:
      - Foreign Suppliers shipping to India: If the Invoice Date is backdated more than 30 days prior to the date the Invoice is submitted, the invoice is rejected.
      - India Suppliers shipping to India: If the Invoice Date is backdated more than 60 days prior to the date the Invoice is submitted, the invoice is rejected.

# Create Invoice – Tax Section:

If the Tax section is not visible below the Summary section, or if Tax is not an option to select from the Add to Header drop down, this means the Supplier country has been designated for Line level tax only and the Tax information cannot be specified at the Header level.

#### 16. If the Tax section is visible, determine if tax should be specified at the Header level or Line level.

- a. Select **Header level tax** if the entire invoice has the same tax rate.
  - Header Level Tax should only have 1 tax line. If you create additional lines for other charges, your invoice will be rejected. Any additional charges should be a line item on the purchase order.
  - Go to Step 17.
- b. Select Line level tax if the Invoice line items have different tax rates.

| • | Go to Step 22. |
|---|----------------|
|---|----------------|

| Тах        | ( i) <b>16a</b><br>(i) Header leve | 16b |                 |                |
|------------|------------------------------------|-----|-----------------|----------------|
|            | Category:*                         | VAT | Taxable Amount: | \$1,000.00 USD |
|            | Location:                          |     | Tax Rate Type:  |                |
|            | Description:                       |     | Rate(%):        |                |
|            | Regime:                            |     | Tax Amount:     |                |
|            |                                    |     | Exempt Detail:  | (no value) 🗸   |
| ÷          | Date Of Pre-Payment:               |     | Date Of Supply: | 13 Aug 2023    |
| : <b>'</b> | Law Reference:                     |     | Triangular T    | ransaction     |

**NOTE:** These fields may not be visible / applicable depending on how the Supplier country is configured in the AN Rules and the tax Category selected.

### Create Invoice – Tax Section (continued):

- 17. Select the appropriate tax **Category** from the drop down.
  - a. <u>Malaysia Suppliers</u>: The Rate(%) and Tax Amount will be automatically populated based on the Tax Amount systematically determined and the tax Category selected.

**<u>IMPORTANT</u>**: DO NOT CHANGE THE TAXABLE AMOUNT</u>. This is field is systematically determined based on the total Invoice line-item amount. If you alter it, your invoice will be rejected.

#### 18. All Countries except India & Malaysia:

Rate(%) or Tax Amount: Input either a Rate(%) or Tax Amount.

19. <u>Algeria, Austria, Belgium, Czech Republic, Denmark, Finland, France, Germany, Indonesia,</u> <u>Ireland, Italy, Kenya, Netherlands, Nigeria, Poland, Portugal, Romania, Serbia, South Africa,</u> <u>Spain, Sweden, Switzerland, Taiwan, Turkey, United Arab Emirates, & Great Britain Suppliers:</u>

**Exempt Detail:** Select the appropriate option from the drop down if a zero (0) Rate% or Tax Amount was inputted.

a. **Description:** Input the reason for zero (0) Tax.

### 20. <u>Algeria, Belgium, Egypt, France, Germany, Indonesia, Ireland, Kazakhstan, Kenya, Netherlands,</u> <u>Nigeria, Portugal, Saudi Arabia, Serbia, Switzerland, Turkey, Great Britain Suppliers</u>:

**Date of Supply:** Verify and change if the correct date was not automatically populated.

#### 21. Click on Update.

- a. If the Rate was inputted, the Tax Amount will automatically populate.
- b. If the Tax Amount was inputted, the Rate will automatically populate.

| Tax (i)<br>Header leve | el tax (i) 🔷 Line level tax (i) | 21 Locate<br>Update | ed in the upper right corner of the page Save Exit Next |
|------------------------|---------------------------------|---------------------|---------------------------------------------------------|
| Category:*             | VAT 17 🗸                        | Taxable Amount:     | \$1,000.00 USD ON OT CHANGE                             |
| Location:              |                                 | Tax Rate Type:      |                                                         |
| Description:           |                                 | Rate(%):            | 18                                                      |
| Regime:                |                                 | Tax Amount:         |                                                         |
|                        |                                 | Exempt Detail:      | (no value) V 19                                         |
| Date Of Pre-Payment:   |                                 | Date Of Supply:     | 13 Aug 2023                                             |
| Law Reference:         |                                 | Triangular Tr       | ransaction                                              |

# Create Invoice – Additional Fields Section:

- 22. Customer Reference: Input your entire original Invoice number if it is longer than 16 characters.
- 23. **Supplier:** If multiple Supplier addresses with associated VAT/Tax ID are defined in your Company Profile, select the appropriate Supplier address from the **Supplier** drop down.

| Additional Fields      |                                |                     |                                                               |
|------------------------|--------------------------------|---------------------|---------------------------------------------------------------|
| Supplier Account ID #: |                                | Service Start Date: |                                                               |
| Customer Reference:    | 22                             | Service End Date:   |                                                               |
| Supplier Reference:    |                                |                     | DO NOT CHANGE                                                 |
| Payment Note:          |                                |                     | 4                                                             |
|                        |                                | Choose Address      | INTEL TECHNOLOGY INDIA PRIVATE LT 🗸                           |
| Supplier:              | TG-GSTID                       | Customer:           | INTEL TECHNOLOGY INDIA PRIVATE LTD. ATTN:<br>ACCOUNTS PAYABLE |
|                        | Mumbai<br>Maharashtra<br>India |                     | Bangalore, Karnataka<br>Karnataka<br>India                    |
|                        |                                | Email:              |                                                               |

# Create Invoice – Supplier VAT and Customer VAT Area:

Visible fields and field requirements in the Supplier VAT and Customer VAT sections will vary based on the Supplier country and tax Category.

### Create Invoice – Supplier VAT Section:

- 24. The Supplier VAT/Tax ID will automatically populate if you have it defined in your Ariba Company Profile. Otherwise, input your Supplier VAT/Tax ID if the field has an asterisk (\*).
  - a. <u>France Suppliers</u>: Input your <u>Supplier Commercial Identifier</u> registration number and the city in which your company is registered at the local tax office (Commercial Registry).
  - b. <u>Canada Suppliers</u>: If Tax Category QST was selected, input Supplier QST Registration Number.
  - c. <u>Canada Suppliers</u>: If Tax Category GST or HST was selected, input Supplier GST/HST Registration Number.

### Create Invoice – Supplier VAT Section:

- 25. The Customer VAT/Tax ID will automatically populate if the field has an asterisk (\*).
  - a. <u>France Suppliers</u>: Input the amount of your company capital or share capital in the Supplier Company Capital field. If the default and invoice currency are different, input the 3-digit currency code next to the amount.
  - b. <u>Austria, Germany, & Japan Suppliers</u>: Input your company's business entity or legal status type (such as Inc., S.A., S.A.S, or LLC) in the **Supplier Legal Form** field.

### Create Invoice – Additional India Specific Information Section (2019 Tax Regime):

- 26. Supplier GSTIN is automatically populated with the GSTIN specified in your Company Profile.
  - a. Select **Type of Supply** from the drop down.
  - b. Select Place of Supply from the drop down.

### Create Invoice – Additional India Specific Information Section (2017 Tax Regime):

- 27. Supplier GSTIN is automatically populated with the GSTIN specified in your Company Profile.
  - a. Input your Tax Invoice Number.
  - b. Select Place of Supply from the drop down.

### Create Invoice – Additional Malaysia Specific Information Section:

28. The Supplier SST ID will automatically populate if you have it defined in your Ariba Company Profile. Otherwise, input your **Supplier SST ID** if the field has an asterisk (\*).

### Create Invoice – Additional Singapore Specific Fields Section:

- 29. The **Supplier GST ID** is automatically populated with the GST ID specified in your Company Profile.
  - a. Input Tax Invoice Number.

### Create Invoice – Line Items Section:

Line Items

30. Click on the Include toggle switch on each line item you want to exclude from your invoice.

| Line Items |     | Included |          |     | Excluded |          |
|------------|-----|----------|----------|-----|----------|----------|
|            | No. | Include  | Туре     | No. | Include  | Туре     |
|            | 1   | ۲        | MATERIAL | 1   | ۲        | MATERIAL |

31. When the Line-Item **Type** is **SERVICE**, change the **Unit Price** to reflect the amount invoiced.

a. On the **Service Period** line, change the **Service Start Date** and **Service End Date** to reflect the date range when the service was delivered.

These dates cannot be in the future otherwise the error "! This customer does not accept invoices for services that are still in progress" will occur.

- 32. When the Line-Item Type is MATERIAL, change the Quantity to reflect the quantity invoiced.
  - a. If the Unit Price is incorrect, do not change the quantity to a value that is not a whole number (i.e., 0.50) to derive the amount you want to invoice. Contact the Intel Buyer and request the Purchase Order be changed to reflect the correct pricing.
  - b. For 30 series Purchase Orders, you may have **MATERIAL** Line Items that only allow you to change the Subtotal. Change the **Subtotal** to reflect the amount you want to invoice.
- 33. Delete any Line Item with a 0.00 **Unit Price** or **Subtotal** by checking the box to the left of the line item and click on the **Delete** icon otherwise your invoice will be rejected.
- 34. Click on Update once all changes to the Line Items have been applied.
  - a. The Taxable Amount and Tax Amount is automatically updated.

|    | No.     | Include   | Туре     | Part #          | Description         | Customer Part #      | Quantity    | Unit 💪    | Unit Price    |
|----|---------|-----------|----------|-----------------|---------------------|----------------------|-------------|-----------|---------------|
|    | 1       | ۲         | MATERIAL | Not Available   | Quantity Based Line | 32                   | 10          | EA        | 12,510.75 EUR |
|    |         |           |          |                 |                     |                      |             |           |               |
| 33 | No.     | Include   | Туре     | Part #          | Description         | Customer Part #      | Quantity    | Unit      | Unit Price    |
| 1  | 2       | ۲         | MATERIAL | Not Available   | Zero Cost Line      |                      | 1           | EA        | 0.00 EUR      |
|    | No.     | Include   | Туре     | Part #          | Description         | Customer Part #      | Quantity    | Unit      | Unit Price    |
|    | 3       |           | SERVICE  | Not Available   | Limit Line          |                      | 1<br>31     | eA 31     | 55,751.00 EUF |
|    | Service | e Period  | Service  | Start Date:* 25 | 5 Mar 2023          | Service I            | End Date: * | 22 Apr 20 | )23           |
|    | No.     | Include   | Туре     | Part # Descrip  | tion Cust           | omer Part # Quantity | Unit Uni    | t Price   | Subtotal      |
|    | 4       | ۲         | MATERIAL | IREP Ra         | affle Prizes Q3     |                      |             | 32b       | 4,260.00 EUR  |
| Ļ  | Li      | ne Item A | ctions 🔻 | 3<br>Delete     | 34<br>Update        | Save                 | Ex          | it        | Next          |

### Create Invoice – Line Items Section:

- 35. <u>India Suppliers</u>: In the Classification section of each Line Item, specify the HSN/SAC Code by replacing any auto populated information with the actual HSN/SAC Code:
  - a. Input **HSNSAC** in the **Domain** field.
  - b. Input the HSN/SAC code in the Code field.
  - c. Click on **Remove** next to any unused Classifications lines so only the ones you inputted are submitted.

| Line | Items     |
|------|-----------|
|      | it of the |

|          | No.    | Include | Туре     | Part #           | Description       |
|----------|--------|---------|----------|------------------|-------------------|
|          | 1      | ۲       | MATERIAL | Not Available    | CONSIN831-PO-P-05 |
| Тах      |        |         |          |                  |                   |
| Classifi | cation | Domain: | custom   |                  | Code:             |
| Classing | Cauon  | Domain: | HSNSAC ( | <mark>35a</mark> | Code:             |

### Create Invoice – Line Items Section: Adding Line Level Tax

If Line level tax was selected in the Tax area of the Invoice Header or tax is required at the Line level based on the Supplier country, a Tax section needs to be completed on every Line Item. Visible fields and field requirements will vary depending on the Supplier country and tax Category.

- 36. Click on the Select All box to check all the Line Items at once.
- 37. Click on the Line Item Actions icon and select Tax.

| Li | ne l         | tems          | 5         |               |                  |                     |                 |            |       |               |                |
|----|--------------|---------------|-----------|---------------|------------------|---------------------|-----------------|------------|-------|---------------|----------------|
| 36 | $\checkmark$ | No.           | Include   | Туре          | Part #           | Description         | Customer Part # | Quantity   | Unit  | Unit Price    | Subtotal       |
|    | <b>\</b>     | 1             | ۲         | MATERIAL      | Not Available    | Quantity Based Line |                 | 10         | EA    | 12,510.75 EUR | 125,107.50 EUR |
|    |              | Тах           |           |               |                  |                     |                 |            |       |               |                |
|    |              | No.           | Include   | Туре          | Part #           | Description         | Customer Part # | Quantity   | Unit  | Unit Price    | Subtotal       |
|    | ✓            | 3             | ۲         | SERVICE       | Not Available    | Limit Line          |                 | 1          | EA    | 55,751.00 EUF | 55,751.00 EUR  |
|    |              | Servio        | ce Period | Servic        | e Start Date:* 2 | 25 Mar 2023         | Service         | End Date:* | 22 Ap | r 2023 📰      | ]              |
|    |              | Tax           |           |               |                  |                     |                 |            |       |               |                |
|    |              | 37            | Line Ite  | m Actions 🔻   | Delete           |                     |                 |            |       |               |                |
|    |              | $\rightarrow$ | Tax       |               |                  |                     |                 |            |       |               |                |
|    |              |               | Shippi    | ing Documents | 3                |                     |                 |            |       |               |                |
|    |              |               | Pricing   | g Details     |                  |                     |                 |            |       |               |                |
|    |              |               | Comm      | nents         |                  |                     |                 |            |       |               |                |
|    |              |               | Attach    | iment         |                  |                     |                 |            |       |               |                |

### Create Invoice – Line Items Section: Line Level Tax

**IMPORTANT:** If additional Tax sections are added per line item, they cannot reference the same Category. Each line item can only have 1 tax line per Category, otherwise the Invoice will be rejected.

- 38. Category: Select the appropriate tax Category from the drop down.
  - a. <u>India & Malaysia Suppliers:</u> The Rate(%) and Tax Amount will be automatically populated based on the Tax Amount systematically determined and the Category selected.

**IMPORTANT: DO NOT CHANGE THE TAXABLE AMOUNT**. This is field is systematically determined based on the total Invoice line-item amount. If you alter it, your invoice will be rejected.

39. All Countries except India & Malaysia:

Rate(%) or Tax Amount: Input either a Rate(%) or Tax Amount.

40. <u>Algeria, Austria, Belgium, Czech Republic, Denmark, Finland, France, Germany, Indonesia,</u> <u>Ireland, Italy, Kenya, Netherlands, Nigeria, Poland, Portugal, Romania, Serbia, South Africa,</u> <u>Spain, Sweden, Switzerland, Taiwan, Turkey, United Arab Emirates, & Great Britain Suppliers:</u>

**Exempt Detail:** Select the appropriate option from the drop down if a zero (0) Rate% or Tax Amount was inputted.

- a. **Description:** Input the reason for zero (0) Tax.
- 41. <u>Algeria, Belgium, Egypt, France, Germany, Indonesia, Ireland, Kazakhstan, Kenya, Netherlands,</u> <u>Nigeria, Portugal, Saudi Arabia, Serbia, Switzerland, Turkey, Great Britain Suppliers</u>:

Date of Supply: Verify and change if the correct date was not automatically populated.

### 42. Click on Update.

- a. If the Rate was inputted, the Tax Amount will automatically populate.
- b. If the Tax Amount was inputted, the Rate will automatically populate.

| Tax Category:*       | VAT 38 Taxable Amount: 600.00 EUR CHANGE |
|----------------------|------------------------------------------|
| Location:            | Rate(%):                                 |
| Description:         | 40a Tax Amount:                          |
| Regime:              | Exempt Detail: (no value) 40             |
| Date Of Pre-Payment: | Date Of Supply:* 3 Apr 2023              |
| Law Reference:       | Triangular Transaction                   |
|                      | 42<br>Update Save Exit Next              |

### Create Invoice – Attachment Section:

Attach a copy of the original invoice in PDF and XML\* (\*for Vietnam only) format to the Invoice Header by completing the following procedure if one of the following conditions is present, otherwise the Invoice will be rejected.

- Country in the Supplier address is one of the following:
  - Algeria, Argentina, Brazil, China, Colombia, Costa Rica, Egypt, India, Indonesia, Israel, Kazakhstan, Kenya, Mexico, Nigeria, Peru, Philippines, Poland, Portugal, Russia, Saudi Arabia, Serbia, South Korea, Taiwan, Thailand, Turkey & Vietnam
- Company Code (found under the Invoice & Payment Terms section) is one of the following:
  - o 154, 800, 831, 834, 841, 880
- 43. Click on the Add to Header icon right above the Line Items section.
- 44. Select Attachment from the drop down.
- 45. In the Attachments section, click on the Choose File icon.
- 46. Select the document you want to attach and click on Open.
- 47. Click on the Add Attachment icon.

#### Attachments

| The total size of all attachm                                       | ients cannot exc                         | eed 10MB |  |  |  |  |  |
|---------------------------------------------------------------------|------------------------------------------|----------|--|--|--|--|--|
| Choose File PROFORMA INVOICE.pdf Add Attachment                     |                                          |          |  |  |  |  |  |
| Invoice & Payment                                                   | Terms                                    |          |  |  |  |  |  |
| Company Code:<br>Payment Terms<br>Description:<br>Payment Terms ID: | 932<br>Due Upon Rece<br>CA               | eipt     |  |  |  |  |  |
| Add to Header 👻                                                     | <mark>43</mark>                          |          |  |  |  |  |  |
|                                                                     | Shipping Doc                             | uments   |  |  |  |  |  |
| Line Items                                                          | Additional Reference Documents and Dates |          |  |  |  |  |  |
|                                                                     | Comment                                  | 44       |  |  |  |  |  |
| No                                                                  | Attachment                               |          |  |  |  |  |  |
| 1                                                                   |                                          | MATERIAL |  |  |  |  |  |

# Create Invoice – Comments Section:

A Header level Comment with the Service Details for PRC and Malaysia legal entities is required, otherwise the invoice will be rejected.

- 48. Click on Add to Header icon right above the Line Items section.
- 49. Select **Comment** from the drop down.
- 50. In the **Comments** field, input the Service Details as defined below. Refer to example below for PRC and Malaysia legal entity purchase orders.

### All Foreign Suppliers invoicing Services provided to a PRC Legal Entity:

All Foreign Suppliers providing services to PRC legal entities and obtaining service income sourced from PRC, are subject to withholding taxes in China. Service Details are required in a Header level Comment on the invoice to allow the Intel PRC entities to submit supporting documents to the PRC tax bureau to withhold the relevant PRC corporate taxes on behalf of the service providers before making payment.

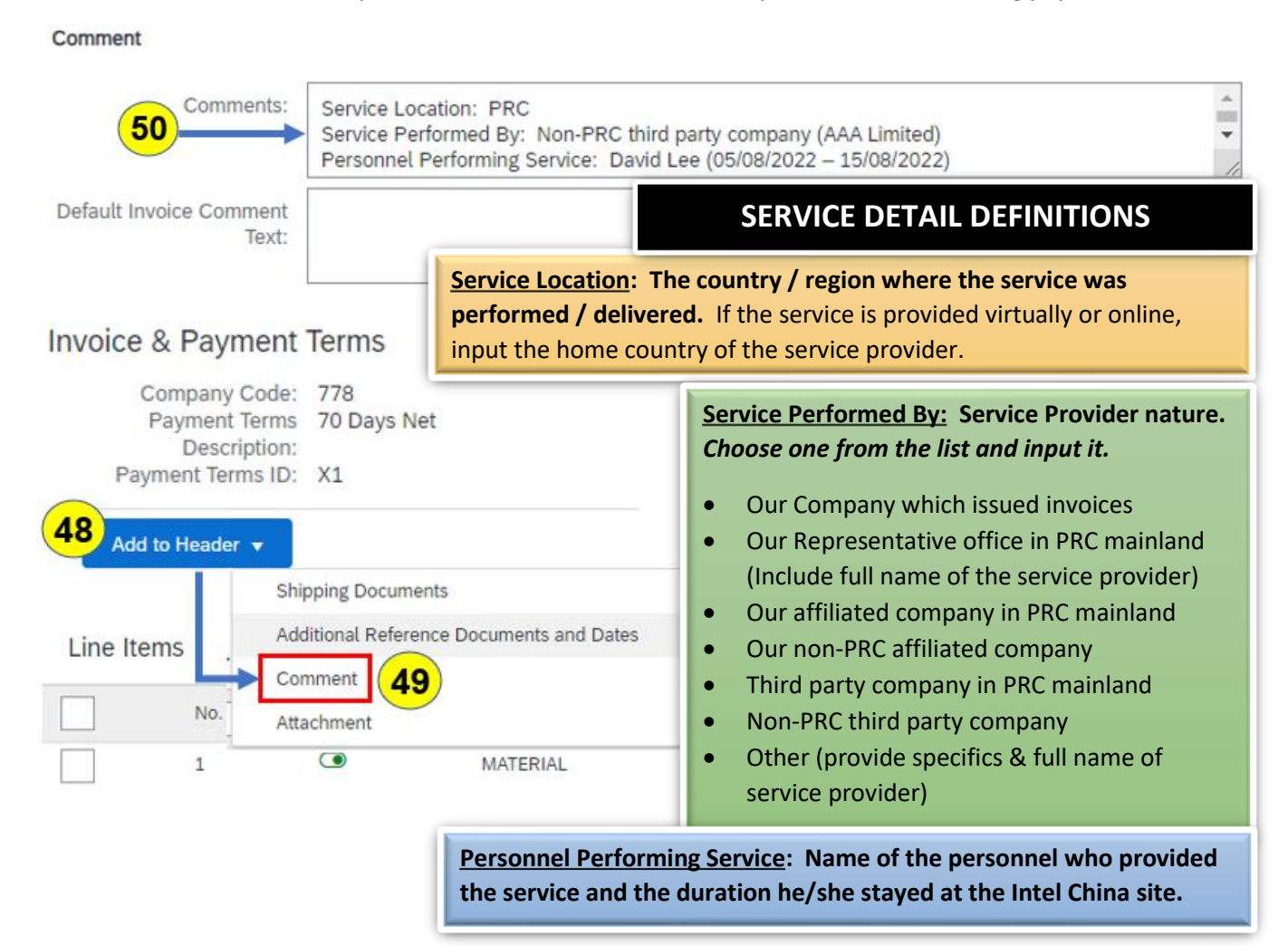

# Create Invoice – Comments Section (continued):

### All Foreign Suppliers invoicing Services provided to a Malaysia Legal Entity:

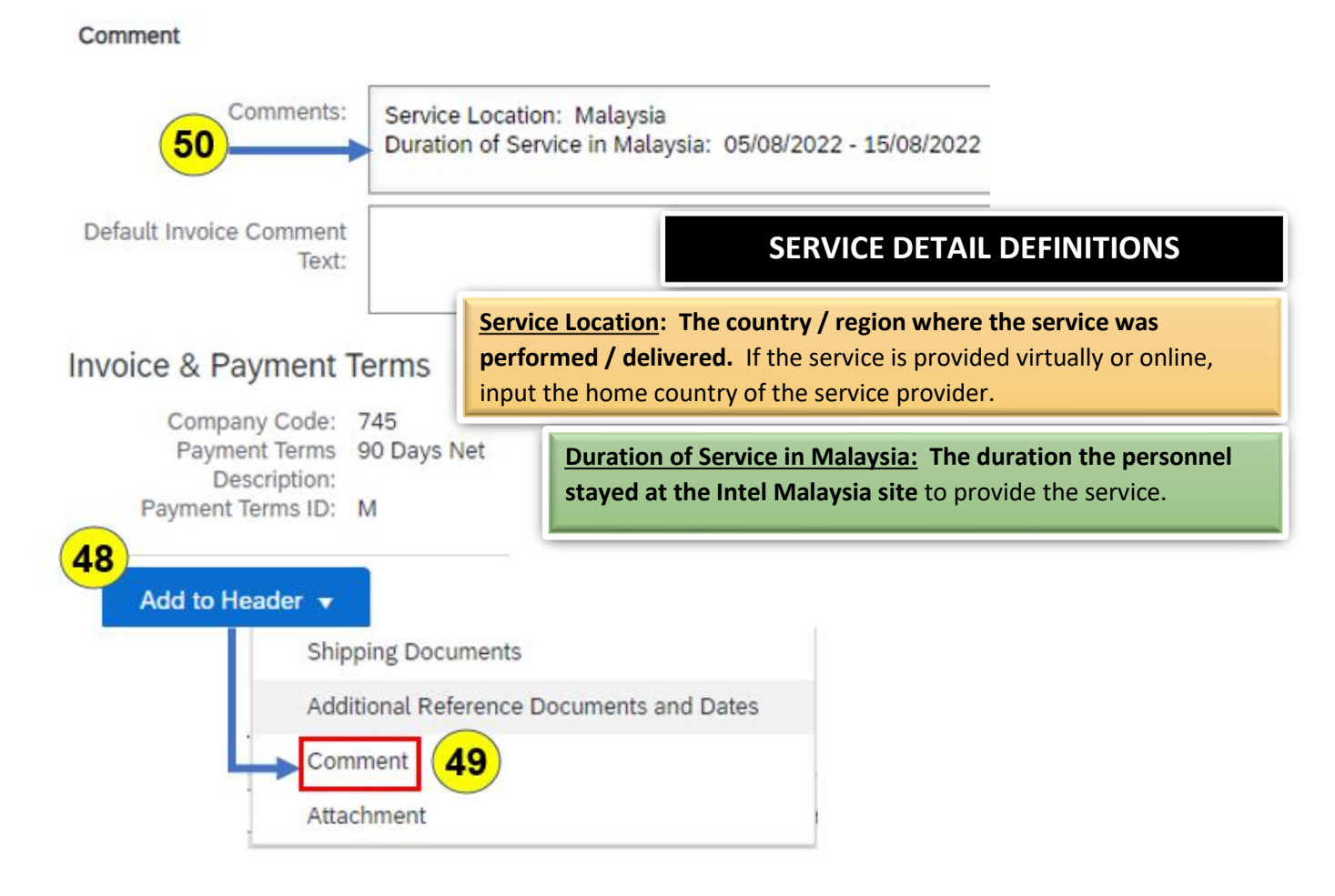

### Create Invoice – Invoice Submission

- 51. Click on the **Next** icon.
- 52. Review the invoice for accuracy.
  - a. If a change is required, click on the **Previous** icon to go back to the prior page to make the desired change, then click on **Next** to return to the Invoice submission preview.
  - b. If no changes are required, you can click on **Submit** to send the invoice or you can click on **Save** to submit the invoice later.
- 53. If you clicked on **Submit**, a confirmation will be displayed.
  - a. <u>Israel Suppliers</u>: Click on **Print** and attach the copy of the invoice you submitted to your original invoice in your records.

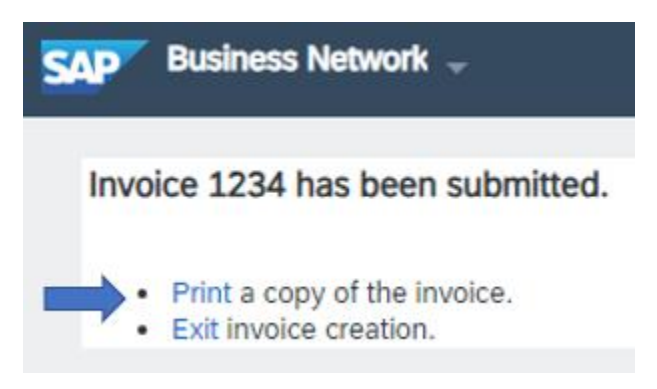

54. If you clicked on **Save**, a notification will be displayed indicating the Invoice has been saved and will be kept until the specified date (up to 50 days later).

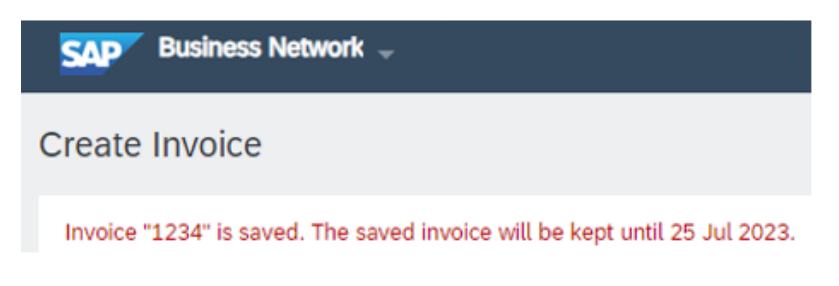

- a. Click on Exit.
- b. Click on **Save** the Invoice.
- c. Click on **Done** to exit the Purchase Order page.

# **Retrieving a Saved Invoice**

- 1. To retrieve the saved invoice, click on the Workbench menu.
- 2. Click on the **Draft Invoices** tile.
- 3. Click on Edit filter to expand that section.
  - a. Ensure the Date last modified is Last 50 days to return all saved invoices.
  - b. Click on Apply.
  - c. Your invoice should be listed in the search results area.
- 4. If you don't see the Invoice you want in the search results area:
  - a. Input your Invoice number in the Invoice number field.
  - b. Click on Apply.

| SAP    | Business Network                          | <b>.</b>        |             |               |                             |                |         |                  |            |             |
|--------|-------------------------------------------|-----------------|-------------|---------------|-----------------------------|----------------|---------|------------------|------------|-------------|
| Home   | Enablement                                | Workbench       | Orders ~    | Fulfillment   | <ul> <li>Invoice</li> </ul> | es ∽ Payı      | ments 🗸 | Catalogs         | Reports ~  | Assessments |
|        |                                           |                 |             |               |                             |                |         |                  |            |             |
| Wo     | rkbench                                   |                 |             |               |                             |                |         |                  |            |             |
|        | 1                                         |                 | 0           |               | 2                           | 1              |         | (                | )          |             |
|        | Orders                                    |                 | Invoices    |               | Dra                         | aft invoices   |         | Rejected         | invoices   |             |
|        | Last 31 days                              | i               | Last 31 day | 5             | La                          | sst 50 days    |         | Last 31          | L days     |             |
| 3<br>V | aft invoices (1)<br>Edit filter   Save fi | ilter   Last 50 | days        |               |                             |                |         |                  |            |             |
|        | Customers                                 |                 | I           | nvoice number |                             |                | Dat     | te last modified |            |             |
|        | Select or type selec                      | tions           | C           | Type input    | 4                           |                | L       | ast 50 days      | 3a         | $\sim$      |
|        |                                           |                 |             |               |                             |                |         | 3b<br>4b         | Apply Reso | et          |
| Invoic | e Number                                  | Customer        |             | Reference     | ce D                        | ate Last Modif | fied 🗸  | Amour            | nt Actions |             |
| 1234   |                                           | Intel Corporati | on - TEST   | 3002299       | 9380 A                      | ug 14, 2023    |         | €150 EU          | R •••      |             |

- 5. On the line containing the invoice you want, click on the 3 dots (...) in the Actions column.
- 6. Select Edit.

|           | Amount | Actions |
|-----------|--------|---------|
| 6<br>Edit |        | 5       |
| Delete    |        |         |

- 7. Review the invoice for accuracy.
  - a. If a change is required, click on the **Previous** icon to go back to the prior page to make the desired change, then click on **Next** to return to the Invoice submission preview.
  - b. If no changes are required, click on **Submit** to send the invoice.
- 8. A confirmation will be displayed.
  - d. <u>Israel Suppliers</u>: Click on Print and attach the copy of the invoice you submitted to your original invoice in your records.

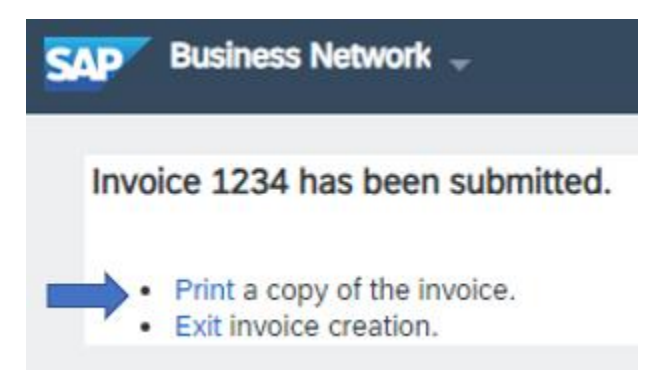

# Top 10 Reasons Why an Invoice Against a Purchase Order is Rejected:

- 1. You changed the field contents that were automatically populated in the Taxable Amount field.
  - Rejection Reason on Invoice:
    - INV-428: The tax rate in the invoice summary is missing.
  - Process Step(s) Not Executed Correctly:
    - Create Invoice Tax Section
    - <u>Create Invoice Line Items Section: Line Level Tax</u>
- 2. The Ariba Invoice contained a Line Item with a **0.00 Unit Price** or Subtotal Amount.
  - Rejection Reason on Invoice:
    - INV-169: Unit price must be greater than zero.
  - Process Step(s) Not Executed Correctly:
    - Create Invoice Line Items Section: Step 33
- 3. The Invoice Date was backdated more than the defined number of days allowed.
  - Rejection Reason on Invoice:
    - Invoice BackDated 10 Days For MSMESuppliers Invoice Date cannot be more than 10 days ago.
    - Invoice BackDated 30 Days For Foreign to local transaction Invoice Date cannot be more than 30 days ago.
  - Process Steps(s) Not Executed Correctly:
    - Create Invoice Summary Section: Step 15
- 4. An PDF copy of your original invoice was not attached to the Ariba Invoice you created (If applicable based on Invoice Country requirements).
  - **Rejection Reason on Invoice:** 
    - If the Invoice has no attachment, it will be auto rejected for Proforma countries.
  - **Process Steps(s) Not Executed Correctly:** 
    - <u>Create Invoice Attachment Section</u>
- 5. The invoice created in the Ariba Network did not match the attached Invoice.
- 6. More than 1 Header Level tax line was created.
  - Process Steps(s) Not Executed Correctly:
    - Create Invoice Tax Section
- 7. More than 1 Line-Item tax line was created with the same Tax **Category**.
  - Process Steps(s) Not Executed Correctly:
    - Create Invoice Line Items Section: Line Level Tax
- 8. A Header level **Comment** with the Service Details was not added to the Ariba Invoice for All Foreign Suppliers invoicing Services provided to a PRC or Malaysia Legal Entity.
  - Process Steps(s) Not Executed Correctly:
    - Create Invoice Comments Section:
- 9. You changed the **Customer Address** that is automatically populated on the Ariba invoice.
  - Process Steps(s) Not Executed Correctly:
    - <u>Create Invoice Additional Fields Section</u>
- 10. You submitted an Invoice with an amount that had more than 2 digits after the decimal point.
  - Process Steps(s) Not Executed Correctly:
    - Create Invoice Line Items Section